# 大会申込データ作成の手順

今年度も中体連主催大会への参加申し込みにあたり、各学校で申し込み用データを作成し、支部専門委員の 先生に送付していただきます。以下の手順により作成していただきますので、内容をよく確認してください。 尚、申し込みに使用するファイルは、中体連ホームページより各校でダウンロードしていただくことになって います。詳細は、支部専門委員の先生にご確認ください。

1. 準備・・・(例) 地域別大会

- ※申込用ファイルは、『Microsoft Excel』(以下、エクセル)のファイルです。マクロが含まれています ので、エクセルを起動後、マクロが実行できるよう設定してください。方法はエクセルのバージョンに より異なりますので、それぞれご確認ください。
- (1) 中体連HPよりダウンロードしたファイルを任意の場所に保存してください。
- (1)で保存した『20地域別』ファイルを開きます。 (2) ※通信・総体の時は、それぞれの大会名のファイルを開いてください。
- 『男子一覧表』のシートを選び、必要事項を入力します。 (3)

|                                                                                                    |             | µ) - (ч | - 🛕   | <b>#</b>    |           |            |            |      |              |                                       |     | 00地 | 城別 - | Microsof | t Excel | - 0                                                                                                    | ×   |
|----------------------------------------------------------------------------------------------------|-------------|---------|-------|-------------|-----------|------------|------------|------|--------------|---------------------------------------|-----|-----|------|----------|---------|----------------------------------------------------------------------------------------------------|-----|
|                                                                                                    | *           | -4 i    | 挿入    | ページー        | /ተምウト     | 数式         | データ 权      | 1月 3 | 表示           | 開発                                    |     |     |      |          |         |                                                                                                    | л х |
| ABC     1     1     1     1     1     1     1     1     1     1     1     1     1     1     1     1     1     1     1     1     1     1     1     1     1     1     1     1     1     1     1     1     1     1     1     1     1     1     1     1     1     1     1     1     1     1     1     1     1     1     1     1     1     1     1     1     1     1     1     1     1     1     1     1     1     1     1     1     1     1     1     1     1     1     1     1     1     1     1     1     1     1     1     1     1     1     1     1     1     1     1     1     1     1     1     1     1     1     1     1     1     1     1     1     1     1     1     1     1     1     1     1     1     1     1     1     1     1     1     1     1     1     1     1     1     1     1     1     1     1     1 <th1< th="">     1     1     1</th1<> |             |         |       |             |           |            |            |      |              |                                       |     |     |      |          |         |                                                                                                    |     |
|                                                                                                    | AF24 • AF24 |         |       |             |           |            |            |      |              |                                       |     | ×   |      |          |         |                                                                                                    |     |
|                                                                                                    |             |         |       |             |           |            |            |      |              | A AE AF AG AH                         |     |     |      |          |         |                                                                                                    |     |
| 1                                                                                                    |             | 第       |       | 回東京         | (都中学      | 校(         | 地域別        | )陸   | 上競           | 技大会申込                                 | 一覧表 | (男  | ,子)  |          |         | 女子一覧表にいく 保存して終了                                                                                                    |     |
| 2                                                                                                    | (様)         | €1)     |       | •1·         | 2日目       | ¥450       | )セルに学校番    | 号を入  | カレ           | てください!                                |     | 東京  | 京都中  | 体連陸.     | 上競技部    |                                                                                                    |     |
| 3                                                                                                    | -           | R先)市    | 28 千  |             |           | <u> </u>   | 低学年リレー記録   | #    | 1<br>11 - 17 | 共通リレー記録                               |     |     |      |          |         | データ転送                                                                                                    |     |
| 4<br>5                                                                                                    | No.         | 番号      | 番号    | 氏           | 名         | 学年         | 個人種目       | 最高記  | 録            | 個人種目                                  | 最高記 | 録り  | 2-   | フリ       | ガナ      | <u></u> <del></del> <del></del> <del> <del></del> <del> <del></del> <del> <del></del> <del> <del></del> <del> <del> <del> </del> <del> <del> <del> </del> <del> <del> <del> <del> <del> </del> <del> <del> <del> <del> <del> <del> <del> <del> <del> <del> <del> <del> <del> <del> <del> <del> <del> <del> <del> <del> <del> <del> <del> <del> <del> <del> <del> <del> <del> <del> <del> <del> <del> <del> <del></del></del></del></del></del></del></del></del></del></del></del></del></del></del></del></del></del></del></del></del></del></del></del></del></del></del></del></del></del></del></del></del></del></del></del></del></del></del></del></del></del></del></del></del></del></del></del> |     |
| 6                                                                                                    | 1           |         |       |             |           |            |            |      |              |                                       |     |     |      |          |         |                                                                                                    | =   |
| 7                                                                                                    | 2           |         |       |             |           |            |            |      |              |                                       |     |     |      |          |         | 重要 ファイル名を変えずに                                                                                                    | Þ   |
| 8                                                                                                    | 3           |         |       |             |           |            |            |      |              |                                       |     |     |      |          |         | 保存してください。                                                                                                    |     |
| 9                                                                                                    | 4           |         |       |             |           |            |            |      |              |                                       |     |     |      |          |         |                                                                                                    |     |
| 10                                                                                                    | 5           |         |       |             |           |            |            |      |              |                                       |     |     |      |          |         | 手順                                                                                                    |     |
| 11                                                                                                    | 6           |         |       |             |           |            |            |      |              |                                       |     |     |      |          |         | ① V45セルに学校番号を入力する                                                                                                    |     |
| 12                                                                                                    | 7           |         |       |             |           |            |            |      |              |                                       |     |     |      |          |         | ② 選手のデータを入力する ※学年を入力しないとリストが表示されません!                                                                                                    |     |
| 13                                                                                                    | 8           |         |       |             |           |            |            |      |              |                                       |     |     |      |          |         | ③ リレーのデータを入力する                                                                                                    |     |
| 14                                                                                                    | 9           |         |       |             |           |            |            |      |              |                                       |     |     |      |          |         | ④ 参加者数、ブロの部数等を入力する                                                                                                    |     |
| 15                                                                                                    | 10          |         |       |             |           |            |            |      |              |                                       |     |     |      |          |         | ⑤ 学校名、校長名等を入力する                                                                                                    |     |
| 16                                                                                                    | 11          |         |       |             |           |            |            |      |              |                                       |     |     |      |          |         | ⑥ 学校番号・学校名(略名)に間違えがないか確認する                                                                                                    |     |
| 17                                                                                                    | 12          |         |       |             |           |            |            |      |              |                                       |     |     |      |          |         | 間違えがあった場合は支部専門委員に連絡してください                                                                                                    |     |
| 18                                                                                                    | 13          |         |       |             |           |            |            |      |              |                                       |     |     |      |          |         | ②「データ転送ボタン」を押す                                                                                                    |     |
| 19                                                                                                    | 14          |         |       |             |           |            |            |      |              |                                       |     |     |      |          |         | 入力に間違えがあると <mark>エラ</mark> ーが出ます                                                                                                    |     |
| 20                                                                                                    | 15          |         |       |             |           |            |            |      |              |                                       |     |     |      |          |         | ③ 男子・女子の一覧表を印刷する                                                                                                    |     |
| 21                                                                                                    | 16          |         |       |             |           |            |            |      |              |                                       |     |     |      |          |         | ③「保存して終了」ボタンを押して終わる                                                                                                    |     |
| 22                                                                                                    | 17          | 里子一里    | 宗表 /  | <u>7</u> _₽ | 憲 /旺      | <br>Actrr≓ |            | -10/ | 学校           | · · · · · · · · · · · · · · · · · · · |     |     |      |          |         |                                                                                                    |     |
| עדב                                                                                                    |             | ]       | est / | A.1. 'A     | Lak ( HO! | 5100       | NZ NEUTROL | .76/ | -3-10        |                                       |     |     |      |          |         |                                                                                                    | +   |
| 4                                                                                                    | 1           | e I     |       |             |           |            |            |      |              |                                       |     |     |      |          |         | へ に 400 A 2019/12/07 目                                                                                                    | 0   |

- 2. 入力
  - (1) D2セルをクリックし、開催日(1・2日目or3・4日目)を選択します。

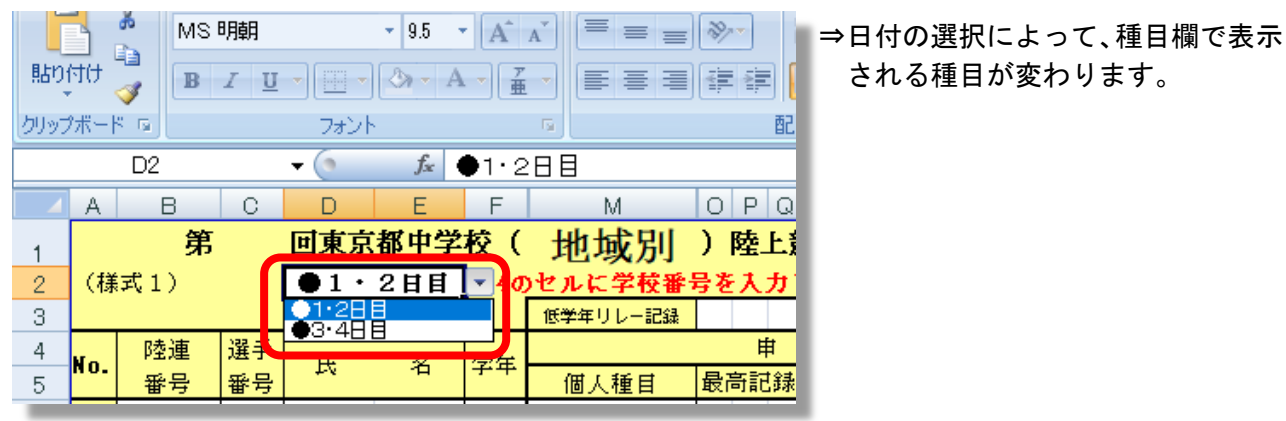

される種目が変わります。

(2) V45セルに学校番号を入力します。

1 C123456

2 C123457

3 C123458

4 C123459

6

7

8

9

10

11

12

13

5

6

7

8

811

812

812

徳川

水戸

812 ジョン 万次郎

大塩 平八郎

家康

光圀

3

3

3

2

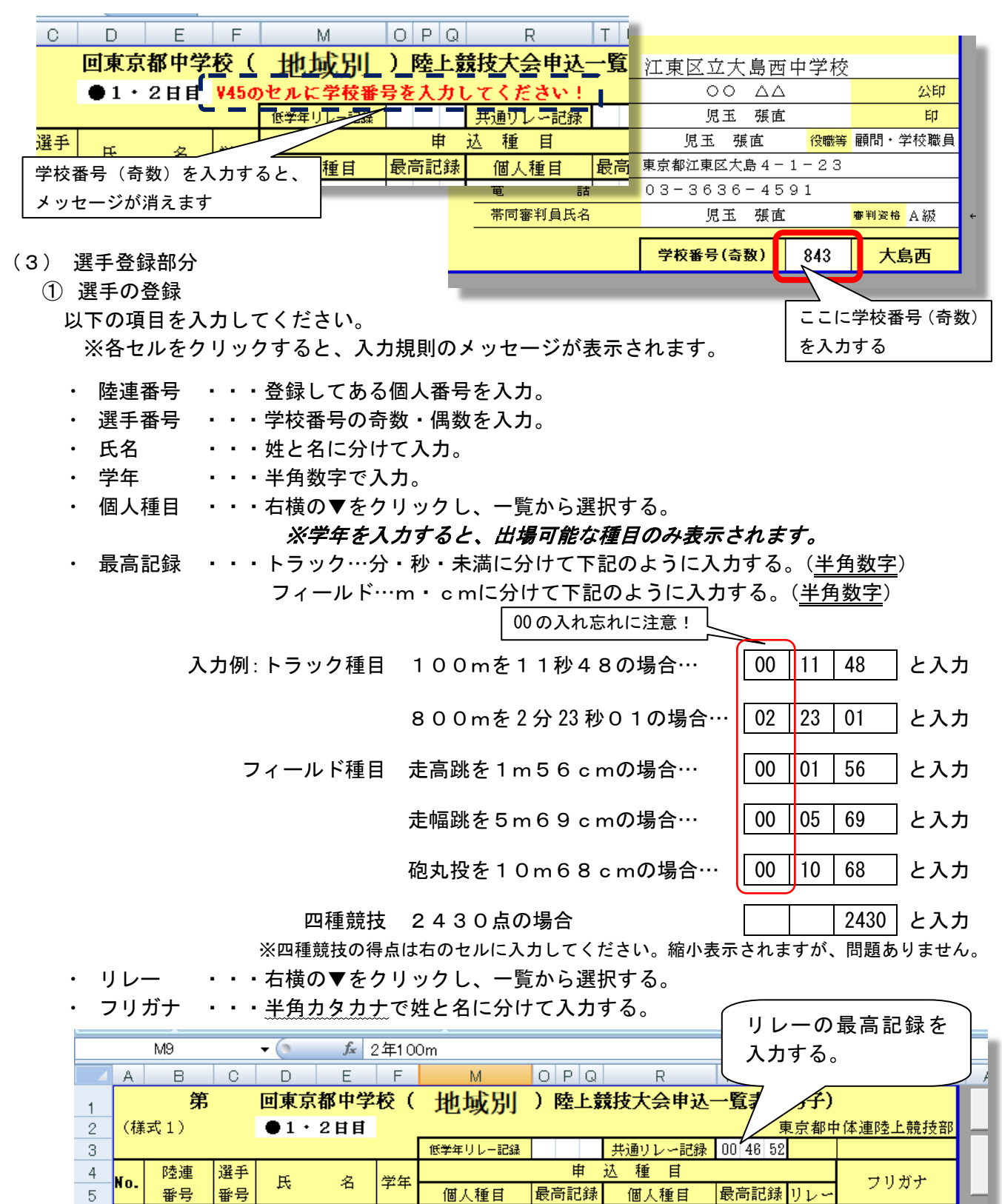

共通200m

共通110mH

共通800m

2年100m

井i甬3000m

共通110mH 共通800m

共通200m | |2·3年走幅跳

通走高跳

02 14 99

が表

12 11

00 23 89 2・3年走幅跳 00 06 34 共通 トクカック イェヤス

09 58 45 共通

00 24 32 共通

から種目を選択する。

このボタンを押して、リストの中

※開催日が正しく選択され、学年

く種目が表示されません!

が正しく入力されないと、正し

зŀ

ミツクニ

>) שלי עני

オオシオ ヘイハチロウ

00 16 43 2・3年走幅跳 00 05 98 共通

共通3000m

共通200m

### (4) 表の下部分の入力

プログラムの部数、学校名等を入力します。

|                                       | A                                     | 3   | С        | D        | E                   | F   | М     | 0          | ΡQ              | R      | TU       | V W         | AB   | AC               | A AE |
|---------------------------------------|---------------------------------------|-----|----------|----------|---------------------|-----|-------|------------|-----------------|--------|----------|-------------|------|------------------|------|
| 26                                    | 21                                    |     |          |          |                     | l!  | l     | L          | L.J             |        | 1!       | <b>.</b>    |      |                  |      |
| 27                                    | 22                                    |     |          |          | ±                   | 也域別 | IJ    |            |                 |        |          | -           |      |                  |      |
| 28                                    | 23                                    |     |          |          | 開催日の種目数によって金額が自動で計算 |     |       |            |                 |        |          |             |      |                  |      |
| 29                                    | 24                                    |     |          |          | されます。プログラムの部数のみ入力して |     |       |            |                 |        |          |             |      |                  |      |
| 30                                    | 25                                    |     |          |          | ください。               |     |       |            |                 |        |          |             |      |                  |      |
| 31                                    | 26                                    |     |          |          |                     | 診体・ | 通信・う  | 支部対打       | 亢               |        |          |             |      |                  |      |
| 32                                    | 27                                    |     |          |          |                     | 個人  | ・リレ-  | ーは自動       | 動で言             | +算されま  | す。フ      | ים <u>:</u> |      |                  |      |
| 33                                    | 28                                    |     |          |          |                     | グラ  | シンの部署 | 数のみ        | እ<br>እ ታ I      | てくださ   | 1)<br>1) |             |      |                  |      |
| 34                                    | 29                                    |     |          |          | 1.                  |     |       |            |                 |        | • •      | <u></u> į   |      |                  |      |
| 35                                    | 30                                    |     |          |          | //                  |     |       |            |                 |        |          |             |      |                  |      |
| 36                                    | 20                                    | 19年 | 12月7     |          | /                   | 1   |       |            |                 |        | t sta    |             |      |                  |      |
| 37                                    |                                       |     | 数        | <b>1</b> | 咨貝                  | -   | 字 校   | 老 名        |                 | 江東区立   | 大島西      | 「中学校        |      |                  |      |
| 38                                    | 個人                                    |     | 8        |          | 6,400               | -   | 学校長   | <b>そ氏名</b> |                 | 0      | 0 44     | 7           |      | 公印               |      |
| 39                                    | 90-                                   |     | 1        |          | 2,000               |     | 指 導 者 | 1 氏名       |                 | 児.     | 玉 張闻     | Ē           |      | ЕЏ               |      |
| 40                                    | ¤°۲                                   |     | 1        |          | 700                 |     | 引率者   | 1 氏名       |                 | 児玉     | 張直       | 役職等         | 顧問・学 | <sup>幹</sup> 校職員 |      |
| 41                                    | 合                                     | Ē   |          |          | 9,100               |     | 所在    | i 地        |                 | 東京都江東区 | 【大島 4 -  | -1-23       |      |                  |      |
| 42                                    |                                       |     | $\frown$ |          |                     |     |       | 話          |                 | 03-363 | 36-45    | 591         |      |                  |      |
| 43                                    |                                       |     |          |          |                     |     | 帯同審判  | 1 員氏名      | $\overline{\ }$ | 児      | 玉 張闻     | Í.          | 審判资格 | A級               | ←審判  |
| 44                                    |                                       |     |          |          |                     |     |       |            |                 |        | (大野)     | 0.40        | e    | a                |      |
| 45                                    |                                       |     |          |          |                     |     |       |            |                 | 子梁雷亏   | 「可扱り     | 843         | 人    | 519              |      |
| 46                                    |                                       |     |          |          | E.                  |     | <br>  |            |                 |        |          |             |      |                  |      |
| 47                                    | □□□□□□□□□□□□□□□□□□□□□□□□□□□□□□□□□□□□□ |     |          |          |                     |     |       |            |                 |        |          |             |      |                  |      |
| □マンド 🔄 ※ 『男子一覧表』・『女子一覧表』シートそれぞれに必要事項を |                                       |     |          |          |                     |     |       |            |                 |        |          |             |      |                  |      |
|                                       | 2                                     |     | -        | <u>-</u> |                     | 入   | 力してく  | くださし       | <b>،</b>        |        |          |             |      |                  |      |
|                                       | -                                     | _   |          | -        |                     |     |       |            |                 |        |          |             |      |                  |      |

男子の入力が終了したら、女子のシートに移動し、同様の手順で入力をします。

- (5) データの転送
  - 一覧表横にある『データ転送ボタン』を押します。
     ※男子・女子、どちらのシートのボタンでも構いません。

| (国) 通 ヴィ Creating (福祉) - Microsoft Excel |               |         |            |      |        |            |                         |          |                   | cel             |              |                  |                     |                                   |
|------------------------------------------|---------------|---------|------------|------|--------|------------|-------------------------|----------|-------------------|-----------------|--------------|------------------|---------------------|-----------------------------------|
|                                          |               | t-7 ‡   | <b>章</b> 入 | ページー | レイアウト  | 数式         | データ 杉                   | 潤 表示     | 開発                |                 |              |                  |                     |                                   |
|                                          |               | MS I    | 明朝         |      | • 11 · | A          | <b>A</b> ` <b>=</b> = = | »        | 証折り返して全体を         | 表示する            |              |                  |                     | 🖁 🗾 🗾 このボタンを押す                    |
| 見出り                                      | 付け<br>*       | 🥑 🖪     | I <u>U</u> | •    | 🖏 - A  | - <u>7</u> |                         |          | 雪セルを結合して中         | 央揃え 🔹 📔         | <b>₽</b> • % | (° ) (≪.0<br>.00 | **** 条              | 特付き テーブルとして セルの                   |
| クリッ                                      | プボー           | 5 G     |            | フォン  | ŀ      |            | 5                       | 628      | <b>署</b>          | G.              | 34<br>5      | 該値               | 6                   | 2.541.1                           |
|                                          | M9 - 1 24100m |         |            |      |        |            |                         |          |                   |                 |              |                  |                     |                                   |
|                                          | А             | В       | С          | D    | E      | F          | M                       | OPQ      | R                 | TUV             | W            | AB               | AC                  | A AE AF AG                        |
| 1                                        |               | 第       |            | 回東京  | (都中学   | 校(         | 地域別                     | )陸上意     | 意 技大会申込·          | 一覧表(            | 男子)          |                  |                     | 女子一覧表にいく 存して終了                    |
| 2                                        | (様            | 式1)     |            | •1•  | 2日目    |            |                         |          | 44.52.53          | 夏<br>  00 40 50 | €京都□         | ≠体連陸_<br>-       | 上競技部                |                                   |
| 3                                        |               | 陸連      | 選手         |      |        |            | 1577年リレー記録              | L L      | 共通リレニ記録 <br>认 種 目 | 00 46 32        |              |                  |                     |                                   |
| 5                                        | No.           | 番号      | 番号         | 氏    | 名      | 学年         | 個人種目                    | 最高記録     | 個人種目              | 最高記錄            | リレー          | フリー フリ           | ガナ                  | <u></u>                           |
| 6                                        | 1             | C123456 | 811        | 徳川   | 家康     | 3          | 共通200m                  | 00 23 89 | 共通走幅跳             | 00 06 34        | 共通           | ኑクአ"ワ            | 7I77                |                                   |
| 7                                        | 2             | C123457 | 811        | 水戸   | 光圀     | 3          | 共通110mH                 | 00 16 43 | 共通走幅跳             | 00 05 98        | 共通           | 31               | ミツクニ                | 重要 ファイル名を変えずに                     |
| 8                                        | 3             | C123458 | 812        | ジョン  | 万次郎    | 3          | 共通800m                  | 02 14 99 | 共通3000m           | 09 58 45        | 共通           | ション              | マンシ <sup>、</sup> ロウ | 保存してください。                         |
| 9                                        | 4             | C123459 | 812        | 大塩   | 平八郎    | 2          | 2年100m                  | ▶ 12 11  | 共通200m            | 00 24 32        | 共通           | オオシオ             | ላብክቻወታ              |                                   |
| 10                                       | 5             |         |            |      |        |            |                         | Ĭ        |                   |                 |              |                  |                     | 手順                                |
| 11                                       | 6             |         |            |      |        |            |                         |          |                   |                 |              |                  |                     | <ol> <li>選手のデータを入力する</li> </ol>   |
| 12                                       | 7             |         |            |      |        |            |                         |          |                   |                 |              |                  |                     | ②                                 |
| 13                                       | 8             |         |            |      |        |            |                         |          |                   |                 |              |                  |                     | ③ 参加者数、プロの部数等を入力する                |
| 14                                       | 9             |         |            |      |        |            |                         |          |                   |                 |              |                  |                     | <ol> <li>学校名、校長名等を入力する</li> </ol> |
| 15                                       | 10            |         |            |      |        |            |                         |          |                   |                 |              |                  |                     | ⑤ 学校番号・学校名(略名)に間違えがないかる           |
| 16                                       | 11            |         |            |      |        |            |                         |          |                   |                 |              |                  |                     | 間違えがあった場合は支部専門委員に议                |
| 17                                       | 12            |         |            |      |        |            |                         |          |                   |                 |              |                  |                     | ⑥「データ転送ボタン」を押す                    |
| 18                                       | 13            |         |            |      |        |            |                         |          |                   |                 |              |                  |                     | 入力に間違えがあると <mark>エラー</mark> が出ます  |
| 19                                       | 14            |         |            |      |        |            |                         |          |                   |                 |              |                  |                     | ① 男子·女子の一覧表を「同する                  |
| 20                                       | 15            |         |            |      |        |            |                         |          |                   |                 |              |                  |                     | ⑧「保存して終了」ボタンを押して終わる               |

### ② 自動で『貼り付けデータ』シートに移動して、一覧表のデータが転送されます。

| <b>C</b> ., |                  | ) - (2 - 🗋 |                 | Ŧ             |     |     |       |                                                   | 00地域別 - Microsoft Excel |            |                       |    |      |                         |                                         |              |     |  |  |
|-------------|------------------|------------|-----------------|---------------|-----|-----|-------|---------------------------------------------------|-------------------------|------------|-----------------------|----|------|-------------------------|-----------------------------------------|--------------|-----|--|--|
| U           |                  | → 挿入       | <u>~</u> -?     | ジ レイアウ        | た残る | : 7 | ータ 校開 | 周 表示                                              | 開発                      |            |                       |    |      |                         |                                         |              |     |  |  |
| 貼り          | 】 よ<br>付け □<br>▼ | MSPJ9:     | ック<br><u>ロー</u> | • 11<br>• 🙆 • |     | Ă   |       | <ul><li>≫</li><li>■</li><li>■</li><li>■</li></ul> | 所り返して全<br>2ルを結合し        | :体を<br>,て中 | 表示する 標準<br>映揃え - 99 - | %  | , ][ | ▼<br>.00 .00<br>.00 ⇒.0 |                                         | セルの<br>スタイル・ | 日本  |  |  |
| クリッ:        | プボード 回           |            | 78              | シト            |     | 6   |       | 配置                                                |                         |            | G.                    | 数値 | I.   | G.                      | スタイル                                    |              |     |  |  |
|             | T2 • ( fx        |            |                 |               |     |     |       |                                                   |                         |            |                       |    |      |                         |                                         |              |     |  |  |
|             | А                | В          | С               | D             | E   | F   | G     | I                                                 | K                       | L          | M                     | 0  | Ρ    | Q R                     | W                                       | Х            |     |  |  |
|             |                  | 男子一₿       | 覧表にも            | ර්ජිත         | 女子  | 一覧君 | 長にもどる | 保存                                                | 記て終っ                    | 7          |                       |    |      |                         | どこかに重複<br>データがありま<br>す。A列の「エ<br>ラー1をご確認 |              |     |  |  |
| 1           | チェック             | 陸連番号       | 番号              | 氏             | 名   | 学年  | 支部    | 所属                                                | 地域                      | 性          | 個人種目1                 | 最7 | 高記   | 録                       | の上、一覧表                                  |              | - 1 |  |  |
| 2           |                  | C123456    | 843             | 徳川            | 家康  | 3   | 江東    | 大島西                                               | 区東                      | 1          | 2·3年走幅跳               | 00 | 06   | 34                      |                                         |              |     |  |  |
| 3           |                  | C123457    | 844             | 水戸            | 光圀  | 3   | 江東    | 大島西                                               | 区東                      | 1          | 2·3年走幅跳               | 00 | 05   | 98                      |                                         |              |     |  |  |
| 4           |                  | C123459    | 843             | 大塩            | 平八郎 | 2   | 江東    | 大島西                                               | 区東                      | 1          | 2年100m                | 00 | 12   | 11                      |                                         |              |     |  |  |
| 5           |                  | C123456    | 843             | 徳川            | 家康  | 3   | 江東    | 大島西                                               | 区東                      | 1          | 共通                    | 00 | 46   | 52                      |                                         |              |     |  |  |
| 6           |                  | C123459    | 843             | 大塩            | 平八郎 | 2   | 江東    | 大島西                                               | 区東                      | 1          | 共通                    | 00 | 46   | 52                      |                                         |              |     |  |  |
| 7           |                  | C123457    | 844             | 水戸            | 光圀  | 3   | 江東    | 大島西                                               | 区東                      | 1          | 共通                    | 00 | 46   | 52                      |                                         |              |     |  |  |
| 8           |                  | C123458    | 844             | ジョン           | 万次郎 | 3   | 江東    | 大島西                                               | 区東                      | 1          | 共通                    | 00 | 46   | 52                      |                                         |              |     |  |  |
| 9           |                  | C123457    | 844             | 水戸            | 光圀  | 3   | 江東    | 大島西                                               | 区東                      | 1          | 共通110mH               | 00 | 16   | 43                      |                                         |              | _   |  |  |
| 10          |                  | C123456    | 843             | 徳川            | 家康  | 3   | 江東    | 大島西                                               | 区東                      | 1          | 共通200m                | 00 | 23   | 89                      |                                         |              | _   |  |  |
| 11          | エラー              | C123459    | 843             | 大塩            | 平八郎 | 2   | 江東    | 大島西                                               | 区東                      | 1          | 共通200m                | 00 | 24   | 32                      |                                         |              | _   |  |  |
| 12          |                  | C123458    | 844             | ジョン           | 万次郎 | 3   | 江東    | 大島西                                               | 区東                      | 1          | 共通3000m               | 09 | 58   | 45                      |                                         |              |     |  |  |
| 13          |                  | C123458    | 844             | ジョン           | 万次郎 | 3   | 江東    | 大島西                                               | 区東                      | 1          | 共通800m                | 02 | 14   | 99                      |                                         |              |     |  |  |
| 14          |                  |            |                 |               |     |     |       |                                                   |                         |            |                       |    |      |                         |                                         |              | _   |  |  |
| 15          |                  |            |                 |               |     |     |       |                                                   |                         |            |                       |    |      |                         |                                         |              |     |  |  |
|             |                  |            |                 |               |     |     |       |                                                   |                         |            |                       |    |      |                         |                                         |              |     |  |  |

入力に誤りがあると、上図のようにエラーが表示されます。『一覧表』シートに戻って該当箇所 を訂正し、再度データ転送ボタンを押して、チェックしてください。

| <b>C</b>                                                                                                    | ) 🖬 🤊  | - 🖓 - 🗋     | , 🎒         | Ŧ        |          |     |                 |     |      |           | 00地域別                       | lj – Microsoft | Excel |   |                                     |
|----------------------------------------------------------------------------------------------------|--------|-------------|-------------|----------|----------|-----|-----------------|-----|------|-----------|-----------------------------|----------------|-------|---|-------------------------------------|
| U                                                                                                    |        | . 挿入        | <u>~</u> -3 | ።  レイアウト | 、数式      | Ŧ   | ータ 校開           | 表示  | 開発   |           |                             |                |       |   |                                     |
| MSPゴシック     11     ▲     = = = ※     計初返して全体を表示する     標準        BX0付け     B     工     二     二     二     二       BX0付け     B     二     二     二     二       B     工     二     二     二     二       A     二     三     三     三     三       MSPゴシック     ・     11     ▲     ▲     二       B     工     二     二     二     二       A     -     -     三     三     三       A     -     -     -     -     -       A     -     -     -     -     -       A     -     -     -     -     -       A     -     -     -     -     -       A     -     -     -     -     -       A     -     -     -     -     -       A     -     -     -     -     -       A     -     -     -     -     -       A     -     -     -     -     -       A     -     -     -     -     -       A     -     -     -     - |        |             |             |          |          |     |                 |     |      | セルの 挿入 博入 |                             |                |       |   |                                     |
| ())))                                                                                                    | T2 • 5 |             |             |          |          |     |                 |     |      |           |                             |                |       |   |                                     |
|                                                                                                    | A      | В           | С           | D        | E        | F   | G               | I   | К    | L         | М                           | OPQ            | R     | W | Х                                   |
|                                                                                                    |        | 男子一覧        | 道表にも        | පරිත     | 女子       | 一覧君 | 見こもどる           | 保存  | して終っ | 7         |                             |                |       |   | 間違えはあり<br>ません。一覧<br>表を印刷してく<br>ださい。 |
| 1                                                                                                    | チェック   | <u>陸連番号</u> | 番号          | 氏        | 名        | 学年  | <u>支部</u><br>法志 | 所属  | 地域   | 性         | 個人種目1                       | 最高記録           |       | i |                                     |
| 2                                                                                                    |        | 01/23456    | 843         | 徳川       | 家康<br>业四 | 3   | 江東              | 大島四 | 区東   | 1         | 2.3 中走幅跳                    | 00 06 34       |       |   |                                     |
| 3                                                                                                    |        | 0123437     | 044         | ホケ       | 亚式的      | 0   | 江市              | 大山四 | 区東   | 1         | 213 年 / 印朗//2<br>2 年 1 00 m | 00 00 90       |       |   |                                     |
| 4                                                                                                    |        | 0123458     | 849         | 「油」      | 一八四      | 2   | 江市              | 大島西 | 区末   | 1         | 2年100m<br>土通                | 00 / 6 52      |       |   |                                     |
| 6                                                                                                    |        | 0123457     | 844         | 水戸       | 求康       | 3   | 江東              | 大自西 | 区東   | 1         | 土通                          | 00 46 52       |       |   |                                     |
| 7                                                                                                    |        | 0123458     | 844         | ジョン      | 万次郎      | 3   | 江東              | 大島西 | 区東   | 1         | 共通                          | 00 46 52       |       |   |                                     |
| 8                                                                                                    |        | 0123459     | 844         | 大塩       | 平八郎      | 2   | 江東              | 大島西 | 区東   | 1         | 共通                          | 00 46 52       |       |   |                                     |
| 9                                                                                                    |        | 0123457     | 844         | 水戸       | 光圀       | 3   | 江東              | 大島西 | 区東   | 1         | <u>共通</u> 110mH             | 00 16 43       |       |   |                                     |
| 10                                                                                                    |        | C123456     | 843         | 徳川       | 家康       | 3   | 江東              | 大島西 | 区東   | 1         | 共通200m                      | 00 23 89       |       |   |                                     |
| 11                                                                                                    |        | C123459     | 844         | 大塩       | 平八郎      | 2   | 江東              | 大島西 | 区東   | 1         | 共通200m                      | 00 24 32       |       |   |                                     |
| 12                                                                                                    |        | C123458     | 844         | ジョン      | 万次郎      | 3   | 江東              | 大島西 | 区東   | 1         | 共通3000m                     | 09 58 45       |       |   |                                     |
| 13                                                                                                    |        | C123458     | 844         | ジョン      | 万次郎      | 3   | 江東              | 大島西 | 区東   | 1         | 共通800m                      | 02 14 99       |       |   |                                     |
| 14                                                                                                    |        |             |             |          |          |     |                 |     |      |           |                             |                |       |   |                                     |
| 15                                                                                                    |        |             |             |          |          |     |                 |     |      |           |                             |                |       |   |                                     |

間違いがなければ、一覧表シートに戻り、印刷してください。

3. 保存

『保存して終了』ボタンを押して終了してください。

※どのシートのボタンでもかまいません。

以上で入力作業は終了です。期限を守って支部専門委員の先生へ、データを送付してください。

## 申し込みデータ作成・大会申込の注意事項

各校顧問・支部専門委員の先生におかれましては、以下の点に関して再度確認を願います。

- 1. 入力・保存に関すること
- (1) 選手の氏名・学年・種目等は、正しく入力し、責任もって確認してください。
  - ⇒ P10の入力の手順中の2-(1)-①にある、氏名入力の手順を確認してください。プログラム 編成は、各学校で入力されたデータを使用して行われます。間違って入力された氏名等はそのまま 印刷されます。
- (2) 都大会の申し込みにおいては、自己記録を入力してください。
  - ⇒ P10の入力の手順中の2-(1)-①にある、記録入力の手順を確認してください。記録の入力 がされていない選手、間違った入力をしてある選手は、コンピュータに記録下位者と判別・番編を されます。
- (3) 「データ転送」のボタンを押してください。
  - ⇒ 「データ転送」ボタンを押さないと、入力した内容が「貼付データ」シートに転送されず、プロ 編データとして生かされません。必ず、「データ転送」ボタンを押してください。 ※訂正があった場合も、必ずデータ転送ボタンを押してください。
- (4) ファイル名・ファイル形式は変更しないでください。
  - ⇒ データの取り込みには、マクロと呼ばれるプログラムを使用し、指定されたファイル名を検索し ます。ファイル名が変更されると、検索できなくなります。

良くない例:20 地域別 → 地域別〇〇中、20 総体 → 総体〇〇中

### ※エクセルマクロ有効ワークシートです。他形式で保存しないでください。ファイル名が同じで も読み込むことができません。

- 2. 学校申し込みに関すること
- (1) 申し込みデータと印刷した内容に、整合性をもたせてください。
  - ⇒ 一旦入力して一覧表を印刷した後、入力内容を変更したにも関らず再印刷を忘れ、古い内容の一 覧表が提出されてしまい、データと紙の内容が食い違っている事があります。
- (2) 提出する一覧表には、必ず公印を押してください。
  - ⇒ 大会出場に関する大切な書類です。校長先生から公印をいただいてください。 ※顧問の先生の私印の押印忘れにもご注意ください。
- (3) 申し込みの期日を守ってください。
  - ⇒ 申し込みが遅れ、専門委員の先生にご迷惑をおかけしている学校があったようです。また、大幅に遅れ、競技委員会の担当者へ直接連絡してくる学校もありました。要項を確認し、期日厳守でお願いします。

地域変更の学校は、所定の手続きを経て、該当の地域担当者へ学校申し込みと同じ期日で申し込 んでください。(P28参照)

3. 支部申し込み・地域変更の申し込みに関すること

#### (1) 申し込み方法

⇒ 原則、メールによる申し込みとします。事情により郵送・持参も可とします。

### **お願い!** 競技委員会では、支部申し込みのデータを使用して、プロ編会議前に事前の仮プロ編作業を行っ

ています。限られた日数の中で、作業を行っていますので、提出期限の厳守・内容の確認にご協力 ください。

### (2) 各地域のあて先(地域担当者)

◎区部東部

江東区立大島西中学校
 児玉 張直 教諭
 〒136-0072
 江東区大島4-1-23
 Tel 03-3636-4591
 FAX 03-3636-9740
 <u>e-mail kubu-e@tokyoctr.com</u>

FAX

◎区部西部

中学校 杉村 泰文 教諭

⊤ Tel

e-mail kubu-w@tokyoctr.com

◎多摩東部

清瀬市立清瀬第三中学校 中田 陽士 教諭
 〒204-0002 清瀬市旭が丘1-262
 Tel 042-493-6313 FAX 042-495-3943
 e-mail tama-e@tokyoctr.com

- ◎多摩西部
  - 八王子市立椚田中学校 梅田 夏輝 教諭
  - 〒193-0942 八王子市椚田町172
  - Tel 042-665-3473 FAX 042-667-5417
  - <u>e-mail tama-w@tokyoctr.com</u>

地域変更で申し込む場合は、下表にしたがって申し込んでください。

| 自校の所属地域 | 申し込み先               |
|---------|---------------------|
| 区部東部    | 多摩東部の担当者へデータをメールする。 |
| 区部西部    | 多摩西部の担当者へデータをメールする。 |
| 多摩東部    | 区部東部の担当者へデータをメールする。 |
| 多摩西部    | 区部西部の担当者へデータをメールする。 |

#### 4. 地域別大会の申し込みについて

全日程を通じて、同じファイルを使用しますので、以下の点にご注意ください。

(1) 1・2日目

⇒ 1・2日目に出場する選手のデータのみ入力し、3・4日目の選手・種目は、入力しないでくだ さい。

- (2) 3・4日目
  - ⇒ 1・2日目のデータに追加する形で入力してください。
    - ・ 1・2日目のデータを消去せず、開催日を選択しなおして種目を選択してください。
    - ・ 3・4日目に参加する種目分の代金のみ、持参してください。
- 5. 中体連主催大会のリレー種目における中体連ルールについて

### 地域別・総体・通信・支部対抗のリレー種目に出場できるのは、予選・決勝を通じて、申し込み時に 登録された6名以内の選手のみとする。

という、中体連独自のルールが確認されています。